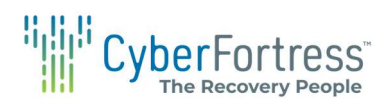

## Asigra How-To: Change Ds-system connection information

This guide provides clear, step-by-step instructions for updating the ds-system connection information in Asigra. By following this guide, users can quickly resolve connectivity problems and resume their backups with minimal disruption, making it an essential resource for efficient data management. 1. Go to Start --> Open Classic DS-user

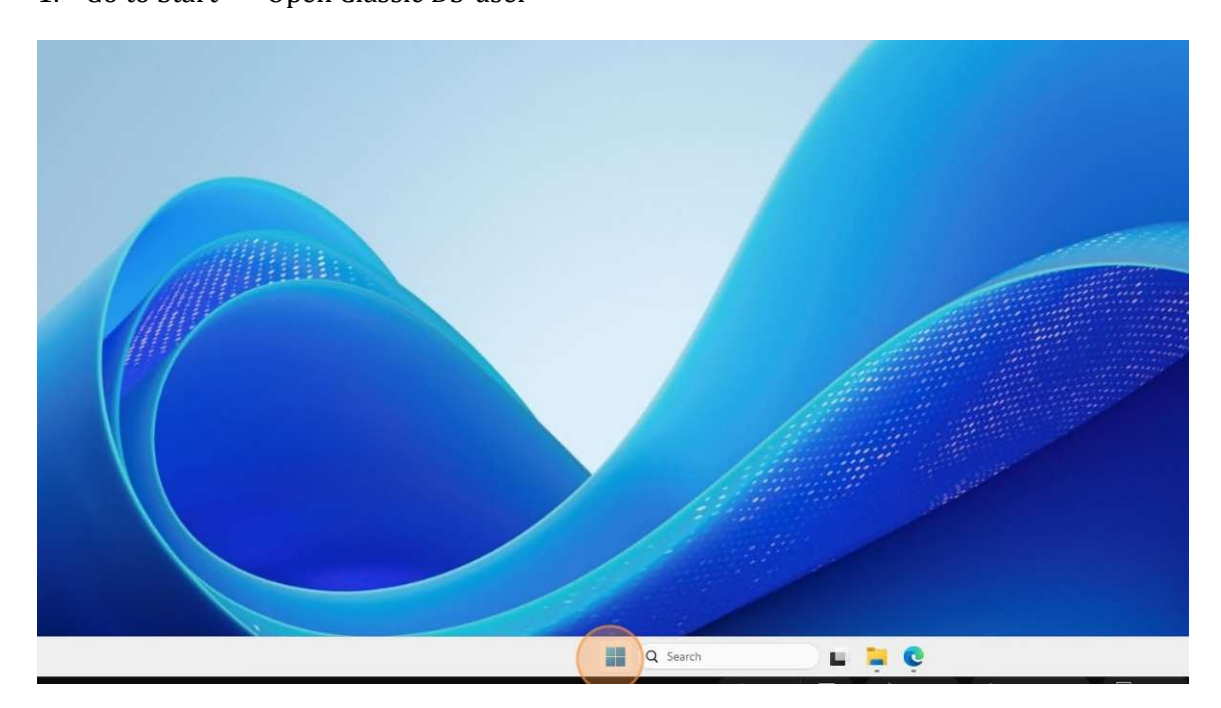

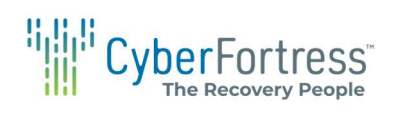

| Q bearch for apps, settings, and docume                             | nts                                         |      |
|---------------------------------------------------------------------|---------------------------------------------|------|
| Pinned                                                              | All >                                       |      |
| Azure Arc Setup Server Manager Settings                             | C File Explorer Terminal                    |      |
| Recommended<br>ReceptiSafe Recently added                           | More ><br>Classic DS-User<br>Recently added |      |
| A. DS-Client Service Manager<br>Recently added<br>autorun<br>Mar 26 | CrtAB_DSC514A00314.CRI<br>Monday at 9:11 AM |      |
| Administrator                                                       | ථ                                           | Wind |
| Q Search                                                            | 🖬 📮 🤤                                       |      |

2. Go to Setup --> Configuration

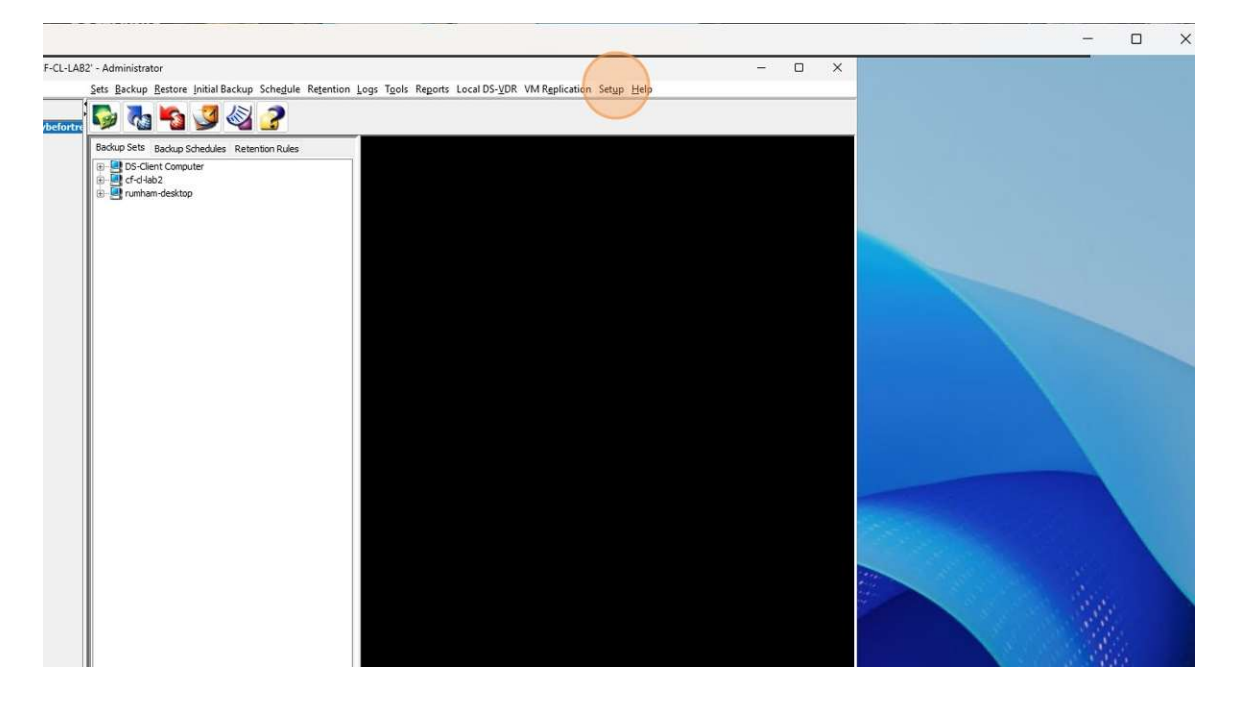

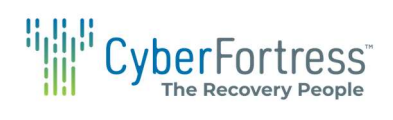

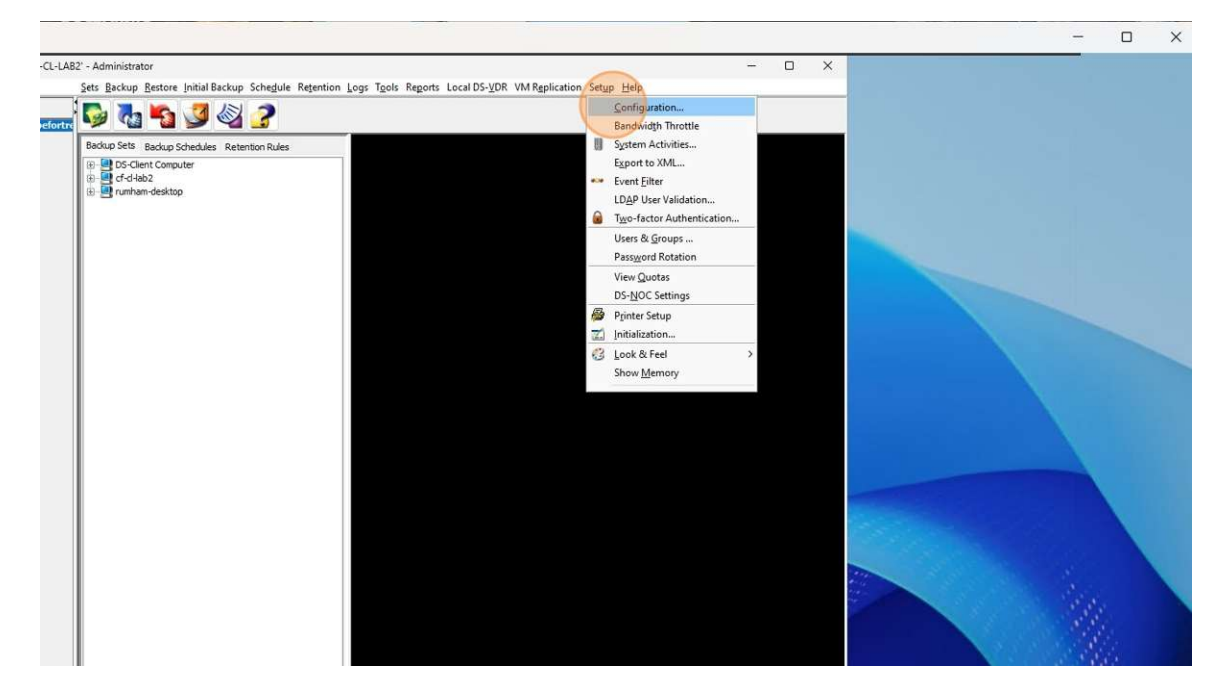

3. Go to Connections

| ection         |                       |                                                    |                         |                              |                                               |                           |       |  |
|----------------|-----------------------|----------------------------------------------------|-------------------------|------------------------------|-----------------------------------------------|---------------------------|-------|--|
|                | DS-User on 'CF-CL-LAB | 2' - Administrator                                 |                         |                              |                                               |                           | - 🗆 🗙 |  |
|                |                       | Sets Backup Restore                                | nitial Backup Schedule  | Retention Logs Tools Report  | rts Local DS- <u>V</u> DR VM R <u>e</u> plica | ition Set <u>up H</u> elp |       |  |
|                | DS-Client(s)          | 🚱 🍓 🍢                                              | 3 🚳 🤰                   |                              |                                               |                           |       |  |
|                |                       | Backup Sets Backup Sc                              | hedules Retention Rules |                              |                                               |                           |       |  |
|                |                       | DS-Client Comput     Cf-d-lab2     Turnham-desktop | er                      |                              |                                               |                           |       |  |
|                |                       |                                                    | DS-Client Configura     | ation                        |                                               | ×                         |       |  |
|                |                       |                                                    | Setup Defaults Notific  | cation SNMP Parameters Con   | nections Advanced Roles                       |                           |       |  |
|                |                       |                                                    | DS-Client setup         |                              |                                               |                           |       |  |
|                |                       |                                                    | Name: Cybefor           | rtress Lab                   |                                               |                           |       |  |
|                |                       |                                                    | Account #: CFLAB        |                              | 🙆 Modify                                      |                           |       |  |
|                |                       |                                                    | DS-Client #: DSC514     | 4A00314                      | Register N                                    | ow                        |       |  |
|                |                       |                                                    | Encryption setup        |                              |                                               |                           |       |  |
|                |                       |                                                    | 🔝 DS-Client private i   | æy set (AES256)              |                                               |                           |       |  |
|                |                       |                                                    | 📳 Account key set (/    | 4ES256)                      |                                               |                           |       |  |
|                |                       |                                                    | Encryption key safegua  | ard                          |                                               |                           |       |  |
|                |                       |                                                    | Enable Encryption       | Keys forwarding to DS-System |                                               |                           |       |  |
| and the second |                       |                                                    | DS-Client private key:  | Forwarded                    |                                               |                           |       |  |
|                |                       |                                                    | Account key:            | Forwarded                    |                                               |                           |       |  |
|                |                       |                                                    |                         | Torward Forward              | Now SReguest Deleti                           | on                        |       |  |
|                |                       |                                                    |                         |                              |                                               |                           |       |  |
|                |                       |                                                    |                         |                              |                                               |                           |       |  |

4. Click Modify

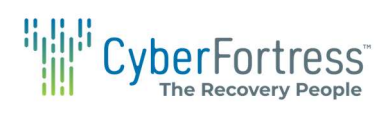

|         | U DS-Client Configuration                                                | ×  |  |
|---------|--------------------------------------------------------------------------|----|--|
|         | Setup Defaults Notification SNMP Parameters Connections Advanced Roles   |    |  |
|         | D5-5-ystem cornection setup Primary D5-5-ystem Address 1 Yes 100.100.100 |    |  |
|         | Internet Connection                                                      | te |  |
|         | Proxy Type Proxy Address Port                                            |    |  |
| Usemame | - Cancel 📷 à                                                             |    |  |

5. Select the current ds-system address and click modify

| - Remote Desktop Connection |                                                   |                                                                                                    |                                  |            |
|-----------------------------|---------------------------------------------------|----------------------------------------------------------------------------------------------------|----------------------------------|------------|
| DS-User on "CF-CL-L         | AB2" - Administrator                              |                                                                                                    |                                  | - 🗆 X      |
|                             | Sets Backup Restore                               | nitial Backup Schedule Retention Logs Tools Reports Loca                                                                        | I DS- <u>V</u> DR VM Replication | Setup Help |
| DS-Client(s)                | - 🚱 🌄 💊                                           | 3 🚳 🤰                                                                                                    |                                  |            |
|                             | Backup Sets Backup Sc                             | nedules Retention Rules                                                                                                    |                                  |            |
|                             | DS-Client Comput     Gf-d-lab2     Tumham-desktop | 8                                                                                                    |                                  |            |
|                             |                                                   | DS-Client Configuration     Set Modify DS-System connection entry     DS-System connection entry     DS-System connection entry | ×                                | ×          |
|                             |                                                   | DS-System address (IP or DNS):<br>10.10 10.100                                                                                  | Add                              |            |
|                             |                                                   |                                                                                                    | Modify                           |            |
|                             |                                                   |                                                                                                    | Ø Delete                         |            |
|                             |                                                   |                                                                                                    |                                  |            |
|                             |                                                   | Pre/Post                                                                                                    | The second second                |            |
|                             |                                                   | Deut Ground                                                                                                    | ing Test                         |            |
|                             |                                                   | N Post-Commago                                                                                                    |                                  |            |
|                             |                                                   | Consider connection galed if pre-exitcode                                                                                       | ~ 0                              |            |
|                             |                                                   | Delay after even iting pre-command (rec)-                                                                                       | 0.2                              |            |
|                             |                                                   | Delay after executing post-command (sec):                                                                                       |                                  |            |

## CyberFortress

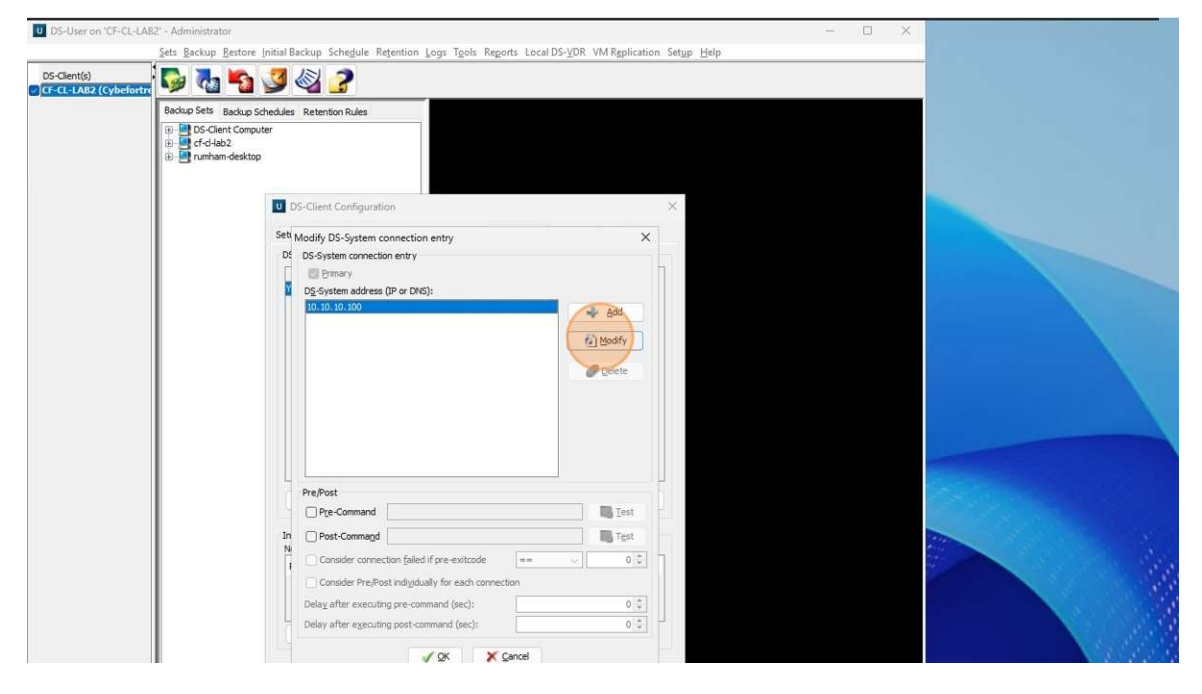

6. update the information to the new or correct ds-system address and click ok

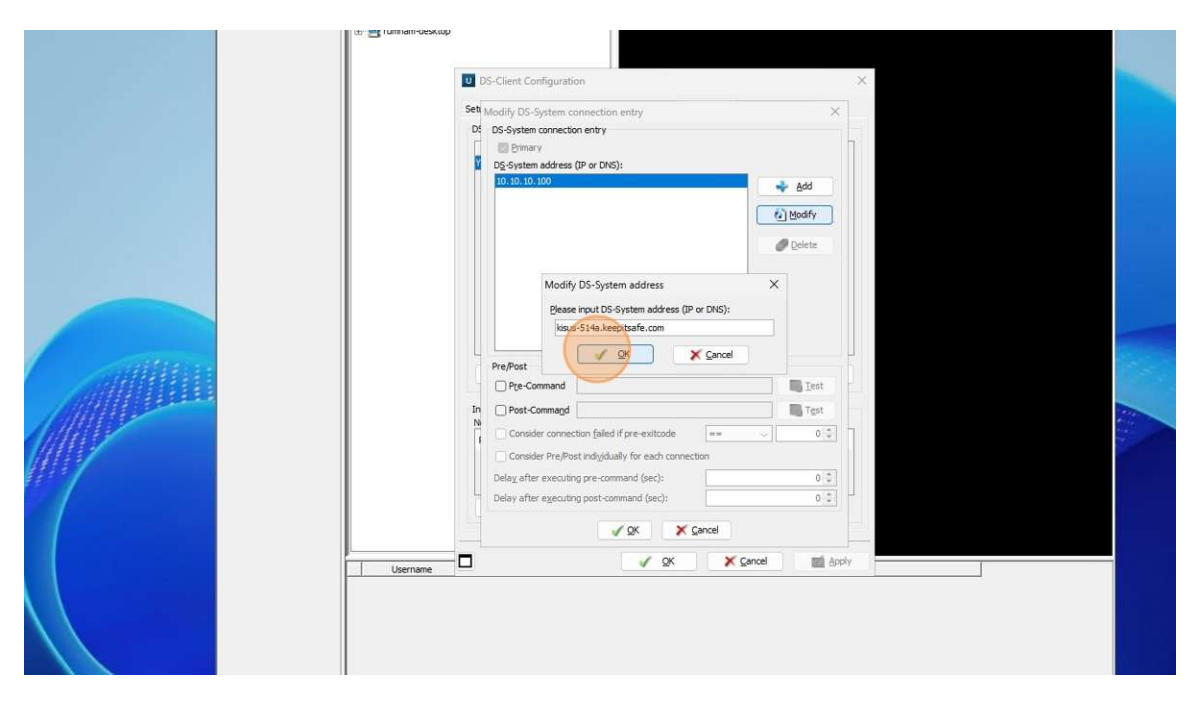

7. Click ok again.

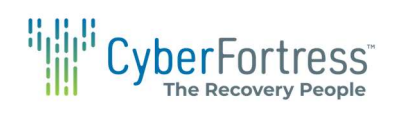

|        |              | DS-System address (IP or DNS):<br>Kous 514a, keeptballe.com                                                                                                    | Add                          |  |
|--------|--------------|----------------------------------------------------------------------------------------------------|------------------------------|--|
|        | in<br>N<br>I | Pre-Post Pre-Command Pre-Command Pre-Command Pre-Standar connection field if pre-exitcode Consider Pre-Post indigdually for each connection Delay after executing post-command (sec): Delay after executing post-command (sec): Delay after exec | Test     0.0     0.0     0.0 |  |
| Refesh | Username     | Q Search                                                                                                    |                              |  |

8. Click apply

| Username | If NUEL-23-93-AK4QHOADE.Com     Image: State of the state of the state of t |                                                                                       |
|----------|----------------------------------------------------------------------------------------------------|---------------------------------------------------------------------------------------|
| Refresh  | 📲 Q. Search 🕒 📮 💽 🛄                                                                                                    | Windows Server 2025 Stand<br>Windows License val<br>Build 2610.ge_releas<br>C C V C V |

9. Click test connection to ensure connectivity.

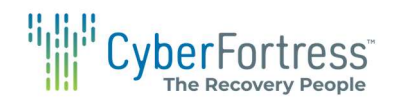

| DS-Client Configuration     X Setup Defaults Notification SMMP Parameters Connections Advanced Roles DS-System connection setup |
|----------------------------------------------------------------------------------------------------|
| Primary DS-System Address 1                                                                                                    |
| Yes Nour's Nucestad Com                                                                                                    |
| Proxy Type Proxy Address Port                                                                                                   |
| C CK K Carcel M Apply                                                                                                    |

10. Click exit once connection is successful.

|          | Primary         DS-System Address 1           Image: Test DS-System Connection         X           Test connection to:         Issue-S14a.keepitsafe.com           Results:         Successful           Detailed instruction         Detailed instruction |  |
|----------|----------------------------------------------------------------------------------------------------|--|
|          | kisus-514a.keepitsafe.com Ok<br>Test connection successful.                                                                                                    |  |
|          | Proxy Server                                                                                                    |  |
| Username | Cencel dopy                                                                                                    |  |
|          |                                                                                                    |  |

If you are still receiving failed connection tests after updating ds-system address information. You may want to ensure your firewall is allowing traffic to the ds-system using port 4401. If you are still having issues, please reach out to CyberFortress Support to further assist with troubleshooting the issue.

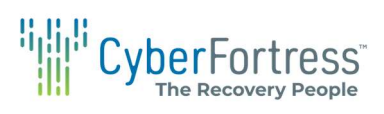

11. Click ok once you have a successful connection test. Your backups should resume with the new connection information.

| Usern | me         |  |
|-------|------------|--|
|       | 🔒 Q Search |  |